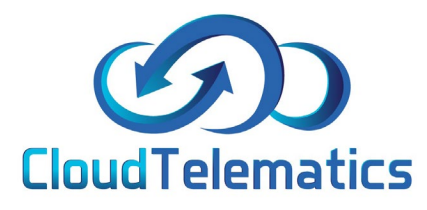

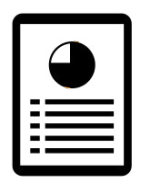

## Fleet Management +

This section will introduce you to Fleet Management +. Fleet Management + allows you to manage and view your fleets information all in one easy to view place, you can set up parameters and notifications on due dates like mileage, MOT, inspections and servicing (by mileage or date) for each vehicle in your fleet.

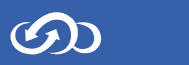

## 1. Log into your tracking portal

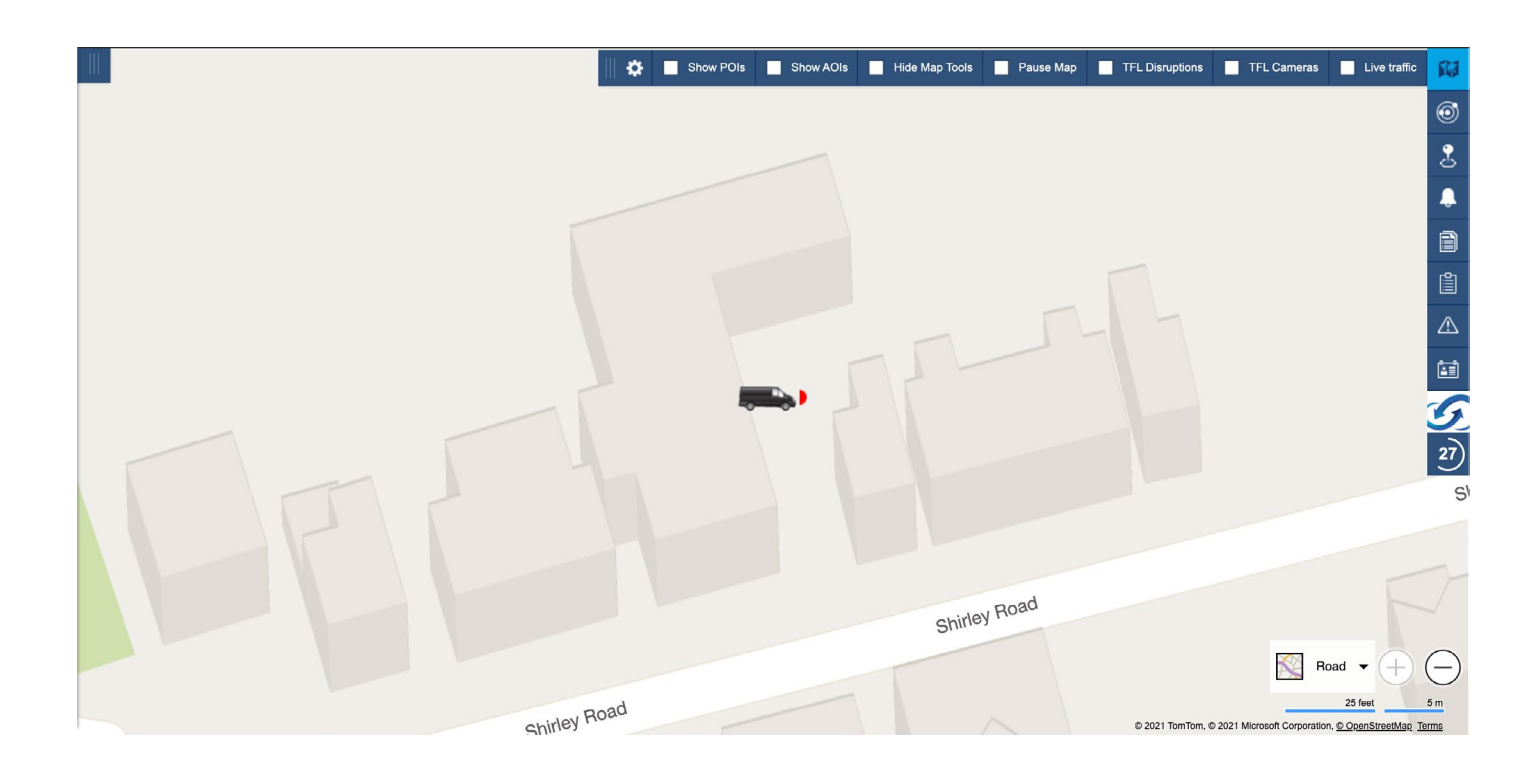

2. Select the Admin option on the right-hand side then click tools > Fleet Management +

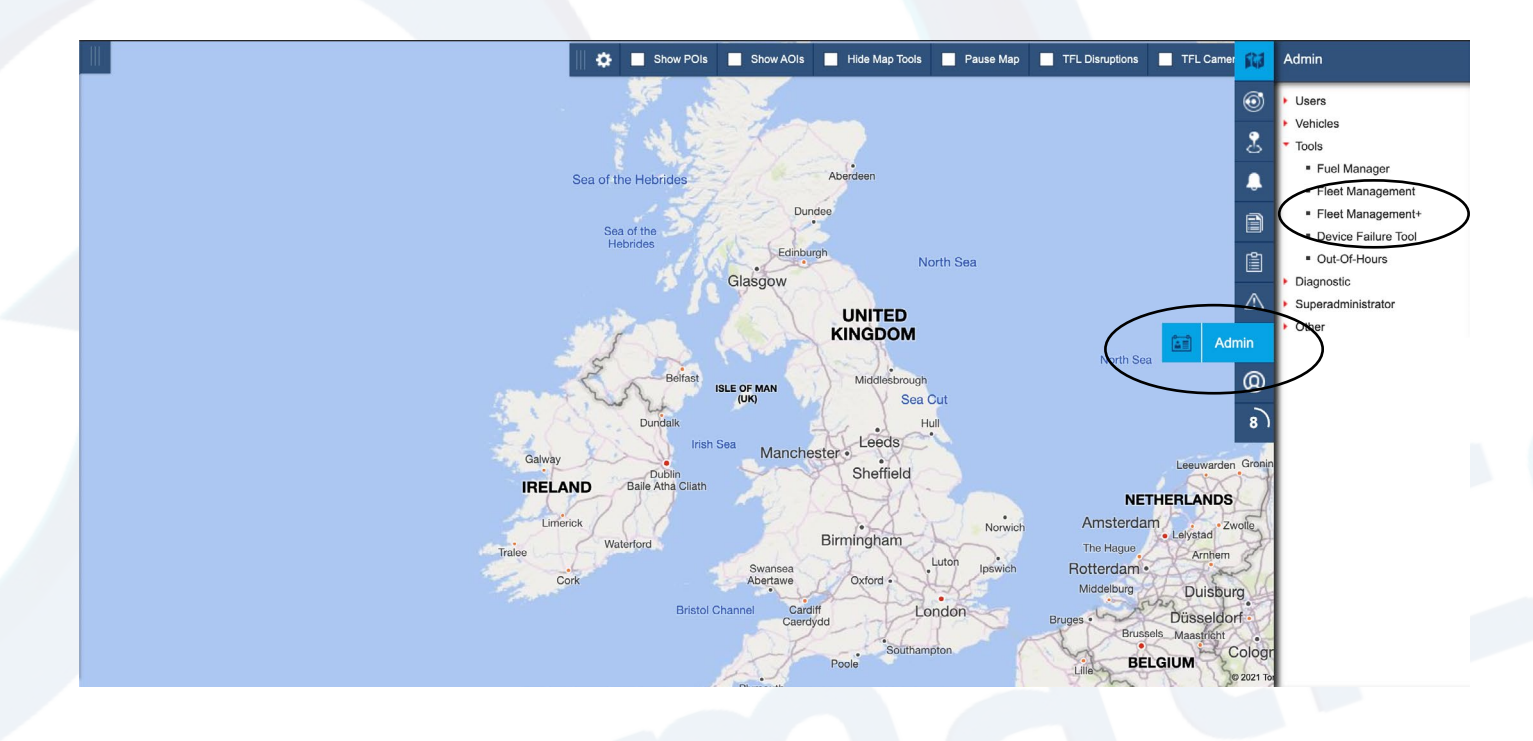

3. Next, in the box that pops up, click the configure button as shown below, if your fleet isnt showing up in the list, click the show/hide tab. You can also set the parameters of the options you want to manage and choose to turn on email alerts.

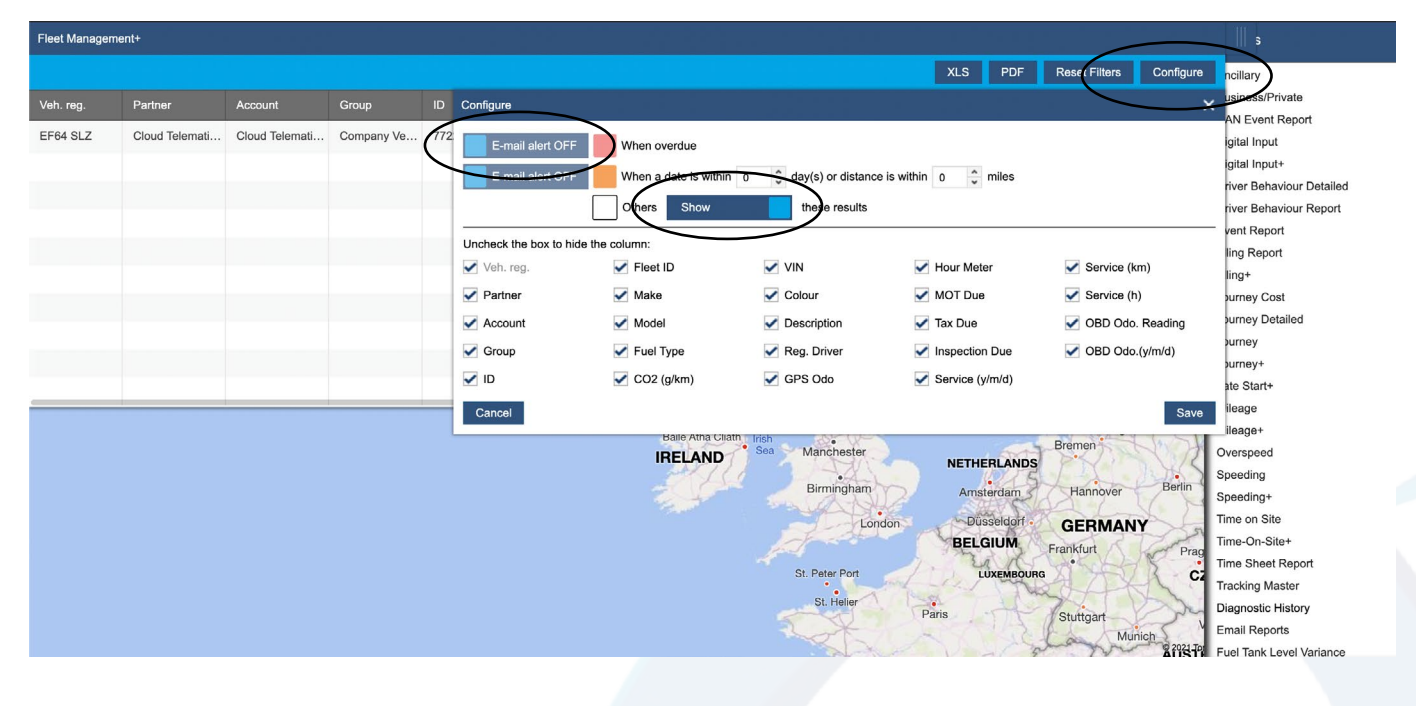

4. To set up a vehicle, find the required vehicle from the list, scroll to the right and click the settings icon.

| usiness/Private      | OBD Odo.(D/M/Y) E | OBD Odo. Reading | Service (H) | Service (KM) | Service (D/M/Y) | Inspection Due | Tax Due                | MOT Due                | Hour Meter |
|----------------------|-------------------|------------------|-------------|--------------|-----------------|----------------|------------------------|------------------------|------------|
| igital Input         | (                 | 0                | 0           | 0            |                 |                |                        |                        | 1895.4     |
| igital Input+        | G                 | 0                | 0           | 0            |                 |                |                        |                        | 3705.54    |
| river Behaviour I    | 01.10.2018        | 0                | 0           | 0            |                 |                | 25.03.2019 (-778 days) | 01.03.2019 (-802 days) | 911.98     |
| vent Report          | (                 | 0                | 0           | 0            |                 |                |                        |                        | 1935.15    |
| ling Report          | G                 | 0                | 0           | 0            |                 |                |                        |                        | 64.26      |
| ourney Cost          | G                 | 0                | 0           | 0            |                 |                |                        |                        | 84.44      |
| ourney Detailed      | 6                 | 0                | 0           | 0            |                 |                |                        |                        | 88.15      |
| ourney+              | G                 | 0                | 0           | 0            |                 |                |                        |                        | 83.57      |
| ate Start+<br>ileage | 6                 | 0                | 0           | 0            |                 |                |                        |                        | 51.42      |
| ileage+              | G                 | 0                | 0           | 0            |                 |                |                        |                        | )          |
| verspeed             |                   | 0                | 0           | 0            |                 |                |                        |                        | 25.08      |
| peeding+             |                   | 0                | 0           | 0            |                 |                |                        |                        | 93.07      |
| me-on-Site+          | Ŀ                 | 0                | 0           | 0            |                 |                |                        |                        | )          |
| me Sheet Repo        | G                 | 0                | 0           | 0            |                 |                |                        |                        | 1          |
| acking Master        | G                 | 0                | 0           | 0            |                 |                |                        |                        | )          |

5. In the options box you can set up the vehicle parameters that you want to manage, for example MOT due date, Tax due date and sevice intervals by date, mileage or time.

|            |                        |                        |                |                  |                                       |             | XLS PDF          | Reset Filters Config | ure ncillary         |                   |
|------------|------------------------|------------------------|----------------|------------------|---------------------------------------|-------------|------------------|----------------------|----------------------|-------------------|
| Hour Meter | MOT Due                | Tax Due                | Inspection Due | Service (D/M/Y)  | Service (KM)                          | Service (H) | OBD Odo. Reading | OBD Odo.(D/M/Y)      | Edit usiness/Private |                   |
| 1895.4     |                        |                        |                |                  | 0                                     | 0           | 0                |                      | igital Input         | n                 |
| 3705.54    |                        |                        |                |                  | TEOT                                  | · · · · · · | 0                |                      | igital Input+        |                   |
| 911.98     | 01.03.2019 (-802 days) | 25.03.2019 (-778 days) |                | Edit TEST TEST   | IESI (                                | ^           | 0                | 01.10.2018           | river Behaviour      | Detaile<br>Report |
| 1935.15    |                        |                        |                | GPS Odometer:    | 0                                     |             | 0                |                      | Vent Report          |                   |
| 64.26      |                        |                        |                | Hour meter:      | 0                                     | 1           | 0                |                      | ling Report          |                   |
| 584.44     |                        |                        |                | MOT due:         | <u> </u>                              |             | 0                |                      | Durney Cost          |                   |
| 8.15       |                        |                        |                | lax due:         | 1 1 1 1 1 1 1 1 1 1 1 1 1 1 1 1 1 1 1 |             | 0                |                      | burney Detailed      |                   |
| 83.57      |                        |                        |                | Inspection due.  |                                       | 1           | 0                |                      | Durney+              |                   |
| 51.42      |                        |                        |                | Last service on: | 1 A                                   |             | 0                |                      | ate Start+           |                   |
|            |                        |                        |                | at:              | 0                                     | miles       | 0                |                      | ileage+              |                   |
| 25.08      |                        |                        |                | service every:   | 0                                     | month(s)    | 0                |                      | verspeed             |                   |
| 13.07      |                        |                        |                | or every:        | 0                                     | miles       | 0                |                      | peeding              |                   |
| )          |                        |                        |                | or every:        | 0                                     | hours       | 0                |                      | me on Site           |                   |
| 1          |                        |                        |                | _                |                                       |             | 0                |                      | me-On-Site+          | ort               |
|            |                        |                        |                | Cancel           | U                                     | Save        | 0                |                      | acking Master        |                   |
|            |                        |                        |                |                  | 5                                     | 40          | 1 ano            | Stuttgart            | iagnostic History    | у                 |

6. Once your parameters have been set click the save button. This will bring you back to the fleet list. To view your fleet report click on the PDF of XLS button to download the report.

| lour Meter | MOT Due                | Tax Due                | Inspection Due | Service (D/M/Y) | Service (KM) | Service (H) | OBD Odo, Reading | OBD Odo.(D/M/Y) | Edit | usiness/Private                                   |
|------------|------------------------|------------------------|----------------|-----------------|--------------|-------------|------------------|-----------------|------|---------------------------------------------------|
| 895.4      | MOT 540                |                        |                |                 | 0            | 0           | 0                |                 | Ø    | AN Event Report                                   |
| 705.54     |                        |                        |                |                 | 0            | 0           | 0                |                 | Ø    | igital Input+                                     |
| 11.98      | 01.03.2019 (-802 days) | 25.03.2019 (-778 days) |                |                 | 0            | 0           | 0                | 01.10.2018      | Ø    | river Behaviour Detaile<br>river Behaviour Report |
| 935.15     |                        |                        |                |                 | 0            | 0           | 0                |                 | ø    | vent Report                                       |
| 4.26       |                        |                        |                |                 | 0            | 0           | 0                |                 | Ø    | ling Report                                       |
| 84.44      |                        |                        |                |                 | 0            | 0           | 0                |                 | ø    | ourney Cost                                       |
| 8.15       |                        |                        |                |                 | 0            | 0           | 0                |                 | Ø    | ourney Detailed                                   |
| 83.57      |                        |                        |                |                 | 0            | 0           | 0                |                 | Ø    | ourney+                                           |
| 1.42       |                        |                        |                |                 | 0            | 0           | 0                |                 | Ø    | ate Start+                                        |
|            |                        |                        |                |                 | 0            | 0           | 0                |                 | Ø    | ileage+                                           |
| 5.08       |                        |                        |                |                 | 0            | 0           | 0                |                 | ø    | verspeed                                          |
| 3.07       |                        |                        |                |                 | 0            | 0           | 0                |                 | ø    | peeding+                                          |
|            |                        |                        |                |                 | 0            | 0           | 0                |                 | Ø    | me on Site                                        |
|            |                        |                        |                |                 | 0            | 0           | 0                |                 | Ø    | me Sheet Report                                   |
|            |                        |                        |                |                 | 0            | 0           | 0                |                 | Ø    | acking Master                                     |

4

## 7. The report will look like this and show you all of the required info on your fleet like when services or MOT's are due

|       | Fleet Management+ Report |                             |         |                  |           |               |                           |        |                        |                |          |          |                 |              |                        |                     |                         |                             |                         |                              |
|-------|--------------------------|-----------------------------|---------|------------------|-----------|---------------|---------------------------|--------|------------------------|----------------|----------|----------|-----------------|--------------|------------------------|---------------------|-------------------------|-----------------------------|-------------------------|------------------------------|
| ID    | Veh. Reg                 | Fleet ID                    | Make    | Model            | Fuel Type | CO2<br>(g/km) | VIN/Chassis/<br>Frame No. | Colour | Description            | Regular Driver | Odometer | Hour     | MOT Due<br>Date | Tax Due Date | Inspection<br>Due Date | Service Due<br>Date | Service Due<br>Distance | Service Due<br>Engine Hours | OBD Odometer<br>Reading | OBD Odometer<br>Reading Date |
| 7106  | T16GAT                   |                             | Porka   | Cayenne<br>Turbo | PETROL    | 0.0           |                           | White  | Porshe Cayenne<br>Andy | Andy Lone      |          | 1,895.40 |                 |              |                        |                     | 0.0                     | 0.0                         | n/a                     | n/a                          |
| 7471  | D and D                  | 907664                      |         |                  |           | 0.0           |                           |        | 907664                 |                |          | 3,705.54 |                 |              |                        |                     | 0.0                     | 0.0                         | n/a                     | n/a                          |
| 7722  | EF64 SLZ                 | 358174068300<br>772         | BWM     | M6               | Petrol    | 0.0           |                           | Orange | EF64 SLZ               | james test     | 33,551.8 | 911.98   | 01/03/2019      | 25/03/2019   |                        |                     | 0.0                     | 0.0                         | n/a                     | n/a                          |
| 8206  | FMB920                   | Stu Teltonika<br>Global Sim |         |                  |           | 0.0           |                           |        | FMB920                 |                |          | 1,935.15 | ~               |              |                        |                     | 0.0                     | 0.0                         | n/a                     | n/a                          |
| 8290  | Mini Digger              | 864502036063<br>022         |         |                  |           | 0.0           |                           |        | 864502036063022        |                |          | 64.26    |                 |              |                        |                     | 0.0                     | 0.0                         | n/a                     | n/a                          |
| 9761  | BRIGGS                   | 868997039440<br>712         |         |                  |           | 0.0           |                           |        | 868997039440712        |                |          | 584.44   |                 |              |                        |                     | 0.0                     | 0.0                         | n/a                     | n/a                          |
| 9949  | X6                       |                             |         |                  |           | 0.0           |                           |        | X6                     |                |          | 68.15    |                 |              |                        |                     | 0.0                     | 0.0                         | n/a                     | n/a                          |
| 9955  | M T16GER                 |                             |         |                  |           | 0.0           |                           |        | M T16GER               |                |          | 183.57   |                 |              |                        |                     | 0.0                     | 0.0                         | n/a                     | n/a                          |
| 10258 | FN20 DJJ                 |                             | Porsche | Mecan            | Petrol    | 0.0           |                           | Silver | Porsche Mecan          |                |          | 51.42    |                 |              |                        |                     | 0.0                     | 0.0                         | n/a                     | n/a                          |
| 10289 | FMT100                   |                             |         |                  |           | 0.0           |                           |        | FMT100                 |                |          | 0.00     |                 |              |                        |                     | 0.0                     | 0.0                         | n/a                     | n/a                          |
| 10390 | Heli Test                |                             |         |                  |           | 0.0           |                           |        | 861551041247420        |                |          | 25.08    |                 |              |                        |                     | 0.0                     | 0.0                         | n/a                     | n/a                          |
| 10451 | S30 KSK                  |                             | VW      | T6               | Diesel    | 0.0           |                           | Grey   | VW Transporter         |                |          | 93.07    |                 |              |                        |                     | 0.0                     | 0.0                         | n/a                     | n/a                          |
| 10533 | FMC125                   |                             |         |                  |           | 0.0           |                           |        | FMC125                 |                |          | 0.00     |                 |              |                        |                     | 0.0                     | 0.0                         | n/a                     | n/a                          |
| 10534 | FMC640                   |                             |         |                  |           | 0.0           |                           |        | FMC640                 |                |          | 0.00     |                 |              |                        | -                   | 0.0                     | 0.0                         | n/a                     | n/a                          |
| 10632 | TEST TEST                |                             |         |                  |           | 0.0           |                           | 1      | TEST                   |                |          | 0.00     |                 |              |                        |                     | 0.0                     | 0.0                         | n/a                     | n/a                          |

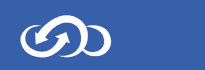